## コピー先を選択する

SDカードに保存されている音楽ファイル(MP3 / WMA)、画像ファイル(JPEG)、動画ファイル (MP4)をMyストッカーへコピーすることができます。また、Myストッカーへ保存した音楽ファイ ル、画像ファイル、動画ファイルをSDカードへコピーすることができます。 ※コピーを行う前に必ず[音] [Myストッカーについて] H-11をご確認ください。

**本機は32GBまでのSDカードに対応しています**。 📴 「SDカードについて」 A-24

※SDカードの抜き差しは、必ず電源を切った状態で行ってください。

## SDカードを差し込み、電源を入れる。

『 SDカードを入れる/取り出す」 A-28

「本機の電源を入れる」」B-8

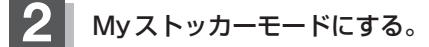

「保作したいモードに切り換える」」H-13

: Myストッカー画面が表示されます。

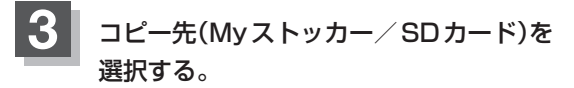

※SDカードへコピーするには、Myストッカーに 各ファイルを保存しておく必要があります。

- Myストッカーへコピーする場合
  - ① SDからコピー をタッチする。
    - :SDカードのファイル選択画面が表示されます。
- SDカードへコピーする場合
  - ① SDヘコピー をタッチする。

:Myストッカーのファイル選択画面が表示されます。

※音楽ファイルをコピーするには F-1-3、画像ファイル/動画ファイルをコピーするには F-1-5へ進んでください。

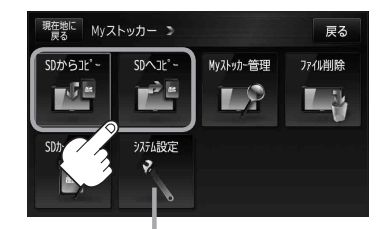

システム設定 ボタン ほ H-20